# PROCESO DE ADJUDICACIÓN

### PREGUNTAS FRECUENTES

### **CONVOCATORIA 2023**

Dirección de Formación Docente e Innovaciones Pedagógicas

Subsecretaría de Calidad y Pertinencia

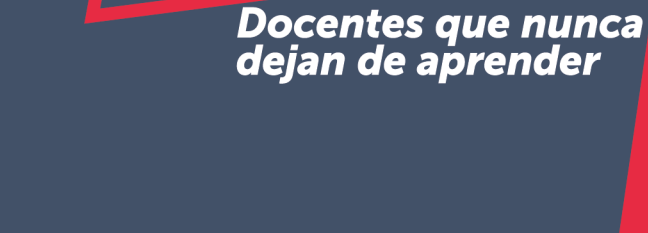

**PM RS**ALA

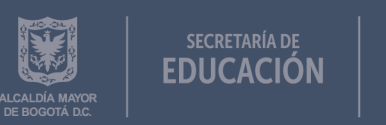

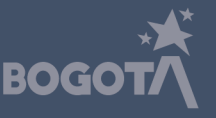

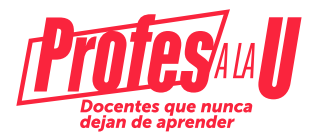

#### ¿Si ya fui aprobado por la junta administradora y me llegó el correo con esta información, que debo hacer para iniciar el trámite y poder ser beneficiario del crédito condonable?

Debe ingresar a la plataforma del Icetex, registrarse y realizar los siguientes trámites: <u>https://solicitudes.icetex.gov.co/solicitudes/form/form.sm</u>

- 1- Inscribirse en el formulario del fondo en la plataforma del Icetex
- 2- Realizar el cargue de documentos que indicará el ICETEX
- 3- Constituir y firmar las garantías

#### ¿Cuál es el nombre del fondo de la SED a la cual debo inscribirme?

Secretaría de Educación Formación Avanzada para Docentes 2012

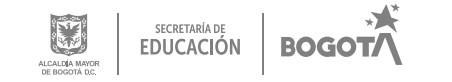

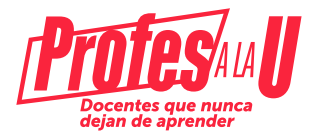

# ¿Qué pasa si ingrese a una convocatoria diferente a la del Fondo de formación avanzada 2012 2023 2 0?

Debe anular la solicitud, como se muestra en la siguiente imagen:

| Ciles restantes cierre convocatoria<br>3 dies 13223                                                                                                    | <u></u>                                                           | 205                                                              |
|----------------------------------------------------------------------------------------------------|-------------------------------------------------------------------|------------------------------------------------------------------|
| Biomendiae<br>Antes de instant com el diligenciamiento del Tyrencharto son en contex.<br>1. Ponden legenest a los instituted transitien encara dessea mentra les distincciones entel institu.<br>2. Ponde legenest a donas de color de conteño COMPLETAN SOR CETUR para ponte poncese de institute<br>3. Outo encarcomplete la societad PO poldar metal modificaciones en diversalmente de instituje | elén finalice esituaemente.                                       |                                                                  |
|                                                                                                    | Processo de autoinud                                              |                                                                  |
| AUTORIZACIÓN PARA EL TRATAMIENTO DE CATOS                                                                                                    | DATOS ORL SOLICITANTE                                             | DATOS DE SOLICITUD (DATOS DEL PROSRAMA ACADÉMICO A CURSAR)       |
| Di ares menor de edad, ingresa los darios de to apoderado (podel ser tu padre, tu madre, tutor<br>o partores que la representar)                                                                                                    | C)<br>Ingresa la información personal del solicitante             | CS<br>Ingress los datos del programa académico que deseas cursar |
| DATOS DEUGOR SOLIDARIO                                                                                                    | INFORMACIÓN DELEOR SOLIDARIO: FEP - OPERACIONES INTERNACIONALES - |                                                                  |
| 0                                                                                                    | LEUCANNI KINES                                                    |                                                                  |

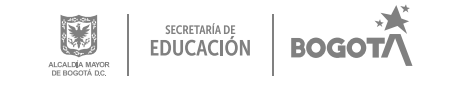

Posterior a esto, debe ingresar a la convocatoria correcta: SED FORMACIÓN AVANZADA 2012 2023 2 0.

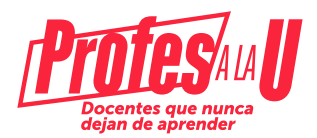

| Convocatoria : SED FORMACION AVANZADA 2012 2022 1 0<br>Dias restantes cliene convocatoria<br>53 aliae 13/50/31                                                                                                    | Progreso general                                                                                                    | Avance diligenciamiento                                    |
|----------------------------------------------------------------------------------------------------|----------------------------------------------------------------------------------------------------|------------------------------------------------------------|
| envenidad<br>tas de inclar con el diligenciamiento del formulario ten en cuenta:<br>Plandes ingresar i la polícitad cuentes vaces desena mientes la convecentria esté estim.<br>Pres finalizar debes der click al loccin COMPLETAR SOU.CITUD persigue ta process de inacrip | oin faulue extraormente.                                                                                                    |                                                            |
| Une vez completes la solicitad NO podrãs realizar modificaciones al formulario de inscripción                                                                                                    | Proceso de solicitad                                                                                                    |                                                            |
| Une vez completes la solicitad NO podrile nei trar modificaciónes al formulario de inscripción<br>AUTORIZACIÓN PARA EL TRATAMIENTO DE DATOS                                                                                                    | Process de solicitad<br>DATOS DEL SOLICITANTE                                                                                                    | DATOS DE SOLICITUD (DATOS DEL PROGRAMA ACADÉMICO A CURSAR) |
| Una vez consplexes la solicitad NO podela realizar modificaciones d'hornolavio de inscripción<br>AUTORIZACIÓN PARA EL TRATAMIENTO DE DATOS<br>enes menor de edad, ingresa los datos de tu spodesado (podela ser tu padre, tu madre, tutor<br>o persona que la representa)   | Process de solicitad<br>BATOS DEL SOLICITANTE<br>C<br>Ingrese la información personal del solicitante                                                                                      | DATOS DE SOLICITUD (DATOS DEL PROGRAMA ACADÉMICO A CURSAR) |
| AUTORIZACIÓN PARA EL TRATAMENTO DE DATOS AUTORIZACIÓN PARA EL TRATAMENTO DE DATOS enes menor de ediad, legresa los datos de tu apodensdo (podrá ser tu padre, tu madre, tutor o persona que to represente) DATOS DEUDOR SOLIDARIO                                           | Proceso de selicitad<br>DATOS DEL SOLICITANTE<br>C<br>Ingrese la información personal del solicitante<br>InfORMACIÓN DELDOR SOLICIARO PEP - OPERACIONES INTERNACIONALES -<br>DECLARACIONES | DATOS DE SOLICITUD (DATOS DEL PROGRAMA ACADÉMICO A CURSAR) |

¿Qué debo hacer si ingresé al enlace enviado por correo y pude diligenciar el formulario de la convocatoria, me registra la Universidad, pero no el programa?

Reportar la novedad en los canales de atención de ICETEX: <u>https://web.icetex.gov.co/atencion-al-ciudadano/sistema-de-atencion-virtual</u>

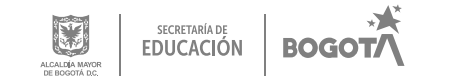

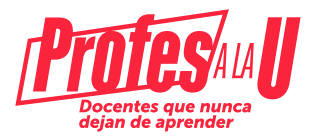

#### ¿Qué debo hacer después de diligenciar el formulario de inscripción?

Esperar un correo del icetex, a través del cual se le va asignar un usuario y contraseña para ingresar nuevamente a la platafoma del ICETEX para realizar el cargue de documentos. Este correo debe llegar ente 5 y 8 días hábiles después de haber realizado la fase de inscripción.

# ¿Qué debo hacer después del cargue de documentos que cuente con el estado VERIFICADA en IES e ICETEX?

Estar atento (a) a su correo porque le va a llegar nuevamente un mensaje de ICETEX de la cuenta **@pagares**, con las indicaciones para que usted y su deudor solidario constituyan las garatías y firmen los pagarés. Una vez realizado este trámite, recibirá otro correo con la confirmación de "firma exitosa", al cuál podrá acceder con el número de su cédula.

#### ¿Dónde puedo encontrar la información sobre la convocatoria?

Debe Ingresar a la siguiente dirección en la cual podrá encontrar los términos de la convocatoria: <u>https://web.icetex.gov.co/-/secretaria-de-educacion-formacion-avanzada-para-docentes-2012</u>

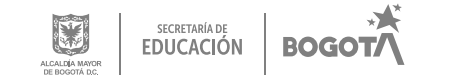

Para resolver cualquier inquietud adicional, puede consultar los siguientes canales de atención virtual:

Página web: <u>https://web.icetex.gov.co/en/portal</u> ingresar a la sala modo Sala Generalidades Solicitud de Crédito

https://web.icetex.gov.co/atencion-al-ciudadano/sistema-de-atencion-virtual

Líneas de atención al usuario Call Center: +57 333 6025656 de lunes a viernes de 7:00 a.m. a 7:00 p.m. y sábados de 8:00 a.m. a 4:00 p.m

línea Nacional (gratuita): 018000-916821. Lunes a viernes de 7:00 a.m. a 7:00 p.m y sábados de 8:00 a.m. a 1:00 p.m.

Si presenta alguna dificultad adicional y que no pueda ser resuelta por el ICETEX, favor comunicarse con el siguiente número de contacto vía telefónica o WhatsApp: 3003123572 (Horario laboral) o a los siguientes correos electrónicos: Johana Acevedo Rubiano: jpacevedo@educacionbogota.gov.co Orlando Castillo León: ocastillol@educacionbogota.gov.co Daira Tinjacá: ftinjaca@educacionbogota.gov.co Lina María Camargo: lcamargo@educacionbogota.gov.co

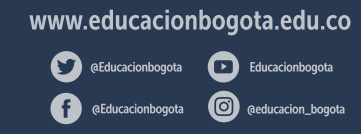

Secretaría de Educación del Distrito Avenida El Dorado No. 66 - 63 Teléfono: (57+1) 324 1000 Bogotá, D. C. - Colombia

SECRETARÍA DE EDUCACIÓN

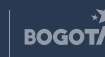